## DUBULTĀS EKSPOZĪCIJAS UZDEVUMS PHOTOSHOP

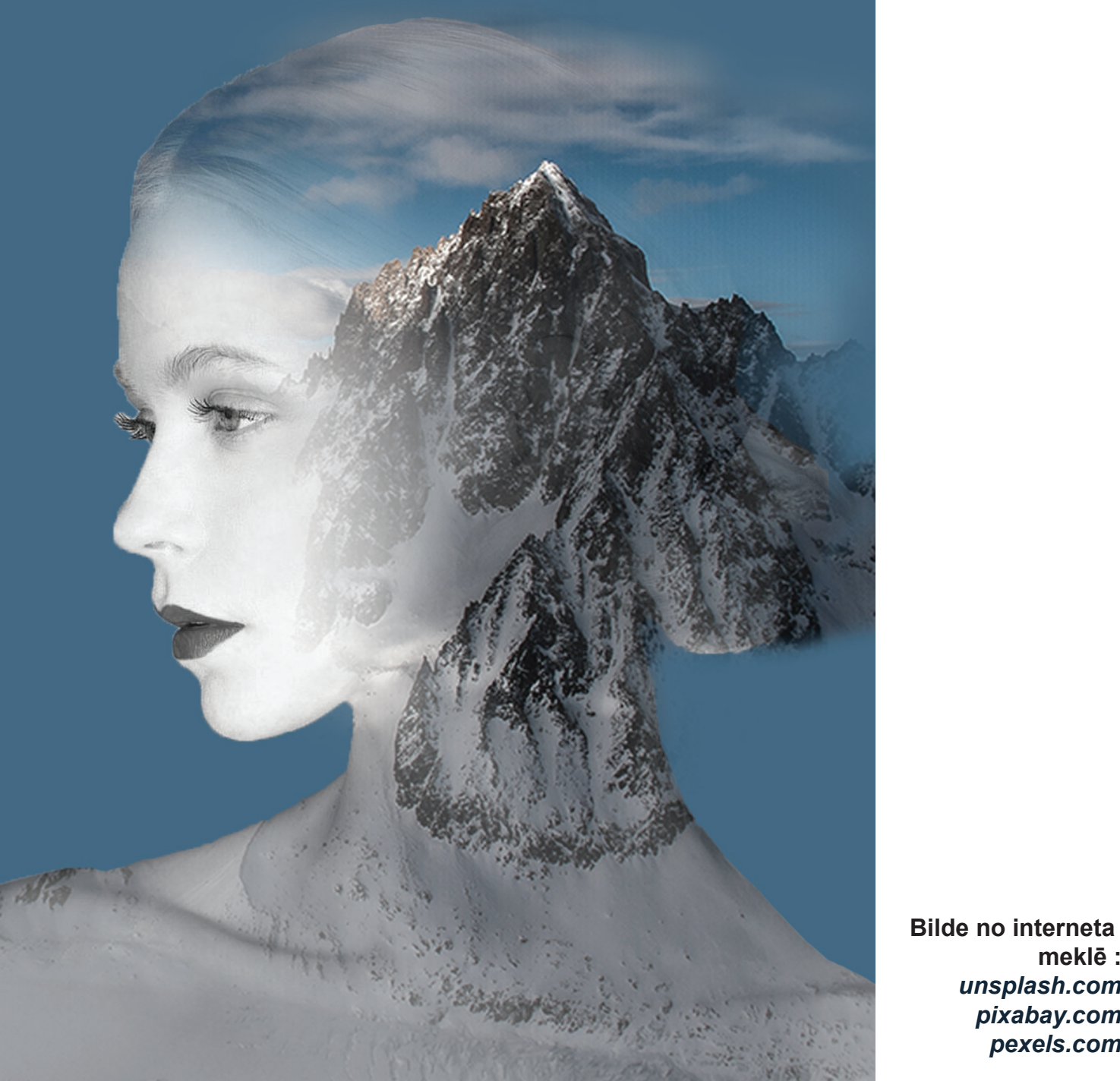

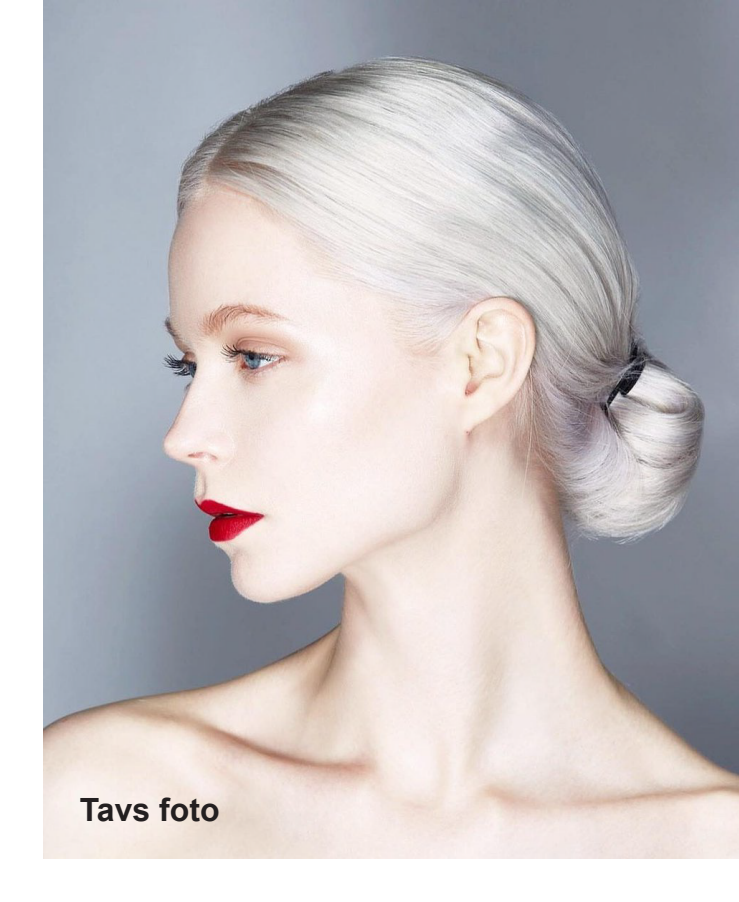

unsplash.com pixabay.com pexels.com

meklē :

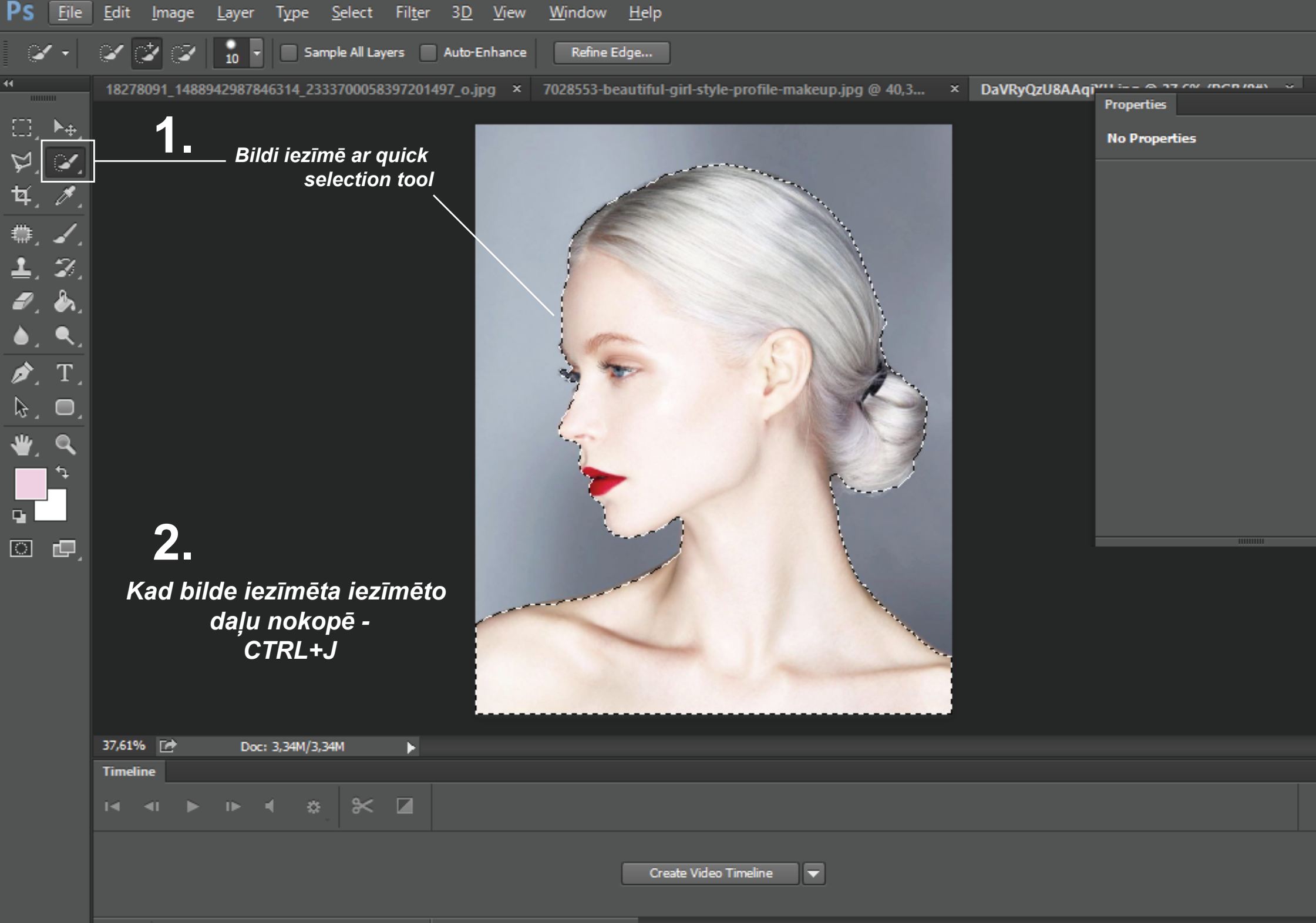

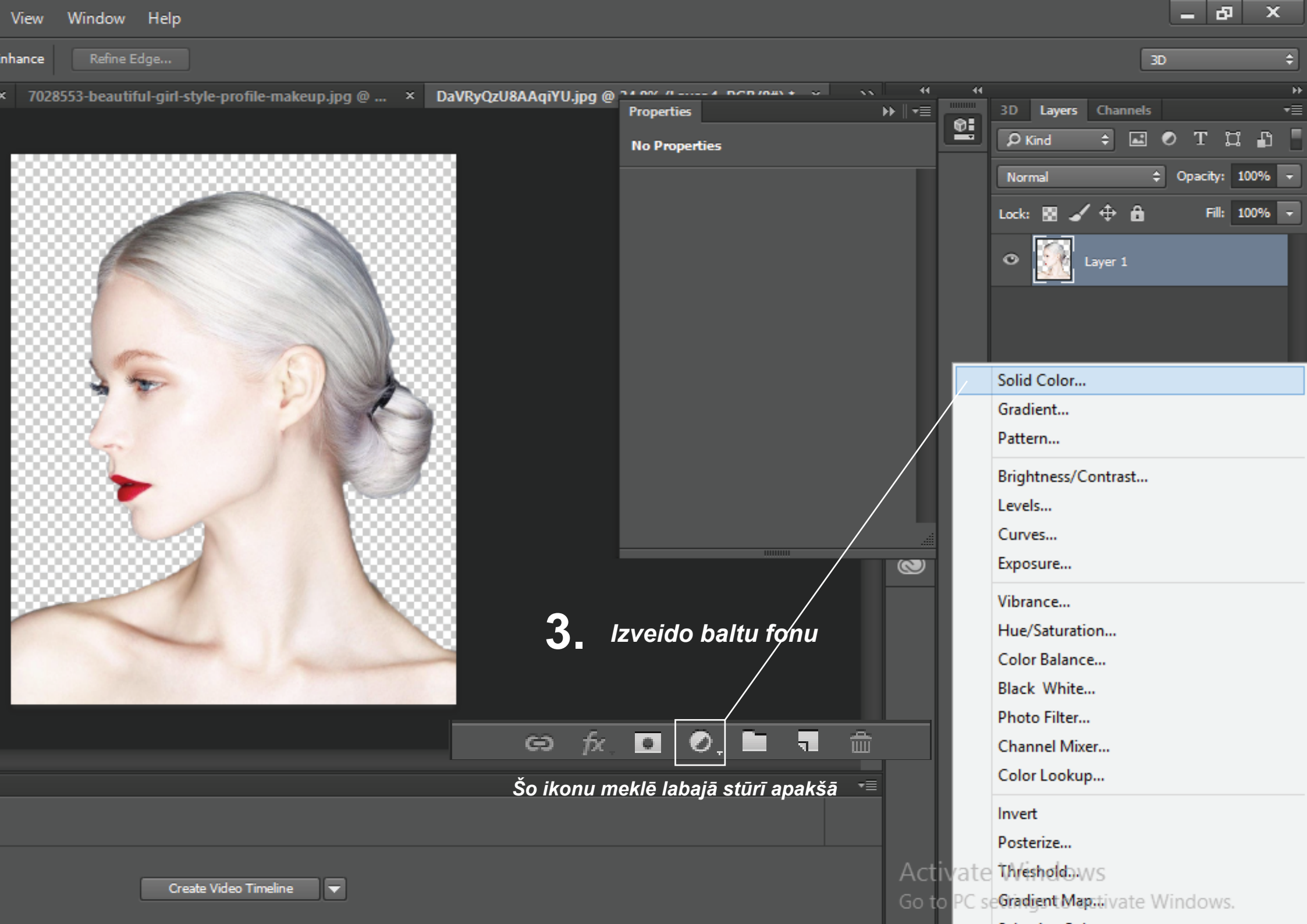

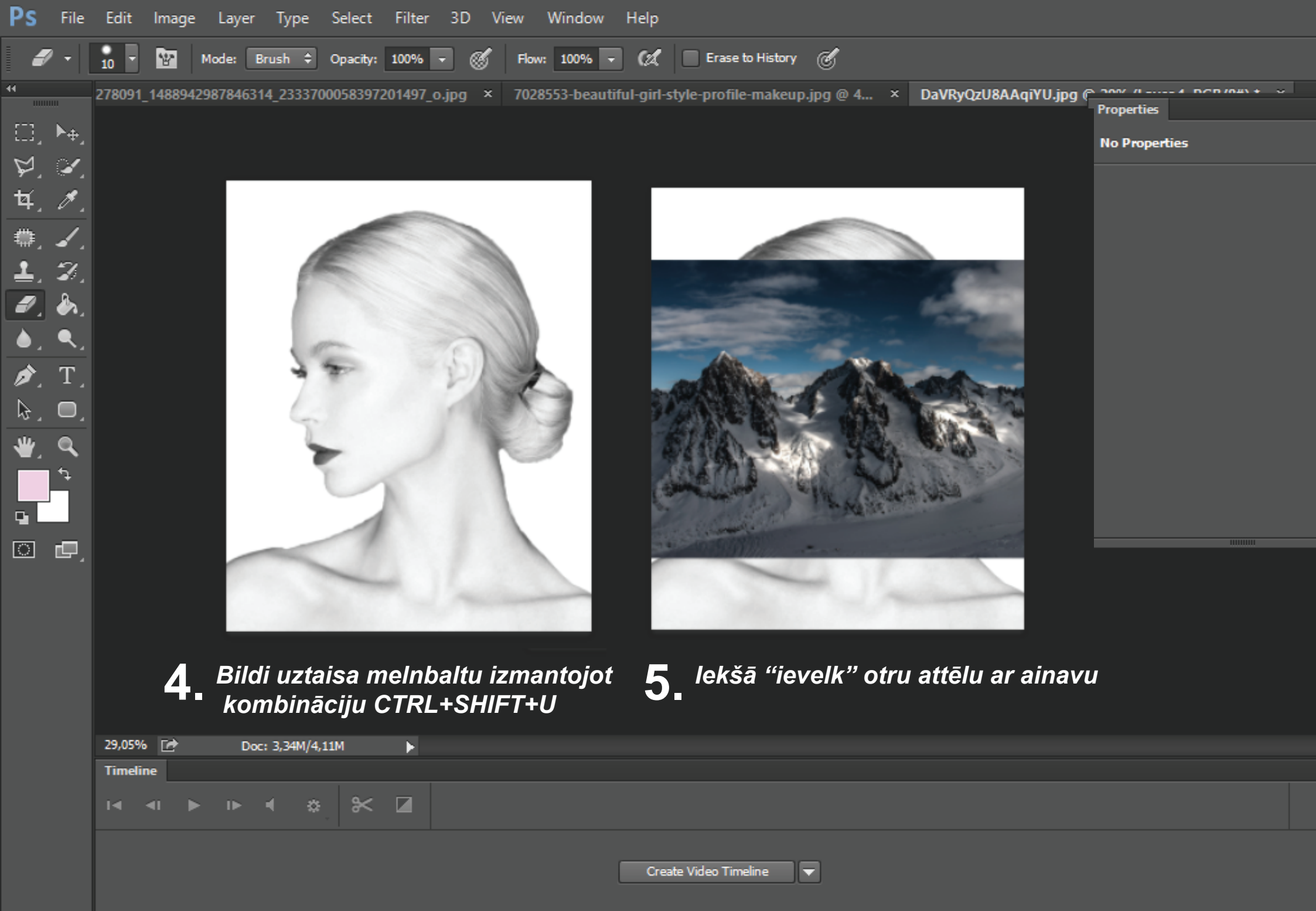

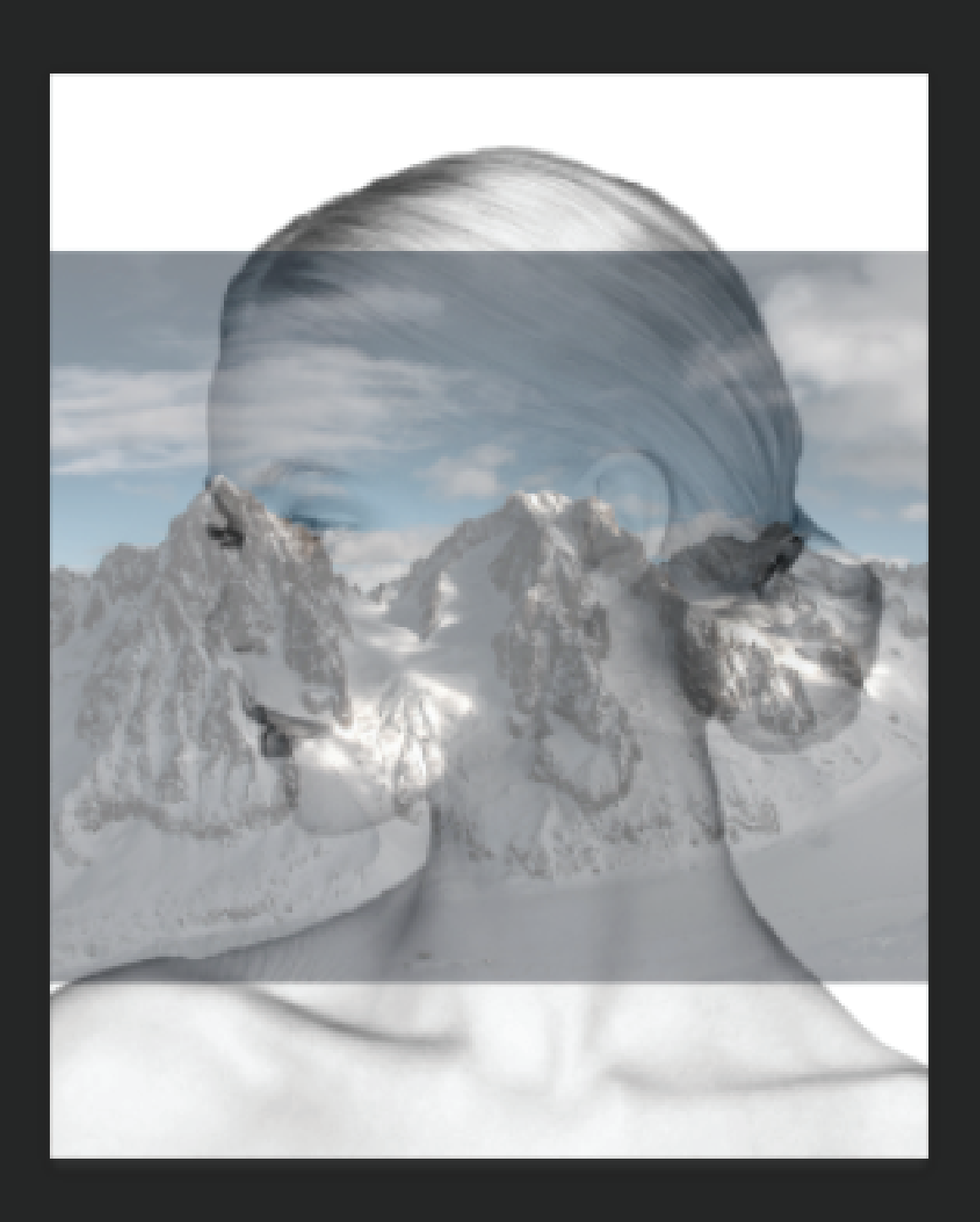

|       |        |               |         |        |      |    | ••• |
|-------|--------|---------------|---------|--------|------|----|-----|
| 3D    | Layers | Channels      |         |        |      |    | ◄■  |
| P     | Cind   | ÷ 🖬           | 0       | Т      | IJ   | ß  |     |
| Non   | mal    |               | ¢ 0     | pacity | 51   | %  | Ŧ   |
| Lock: | B 🖌    | ′⊕ ê          |         | Fill:  | 10   | 0% | ·   |
| 0     |        | simon-fitall- | 53008   | 3-unsp | lash | 1  |     |
| 0     |        | Layer 1       |         |        |      |    |     |
| 0     |        |               | Color F | ill 1  |      |    |     |
|       |        |               |         |        |      |    |     |

**6.** Ar OPACITY rīku ainavas attēlu uztaisa caurspīdīgu un attēlu noliek sev vēlamajā kompozīcijā, kad tā atrasta, opacity uzgriež atpakaļ uz 100%

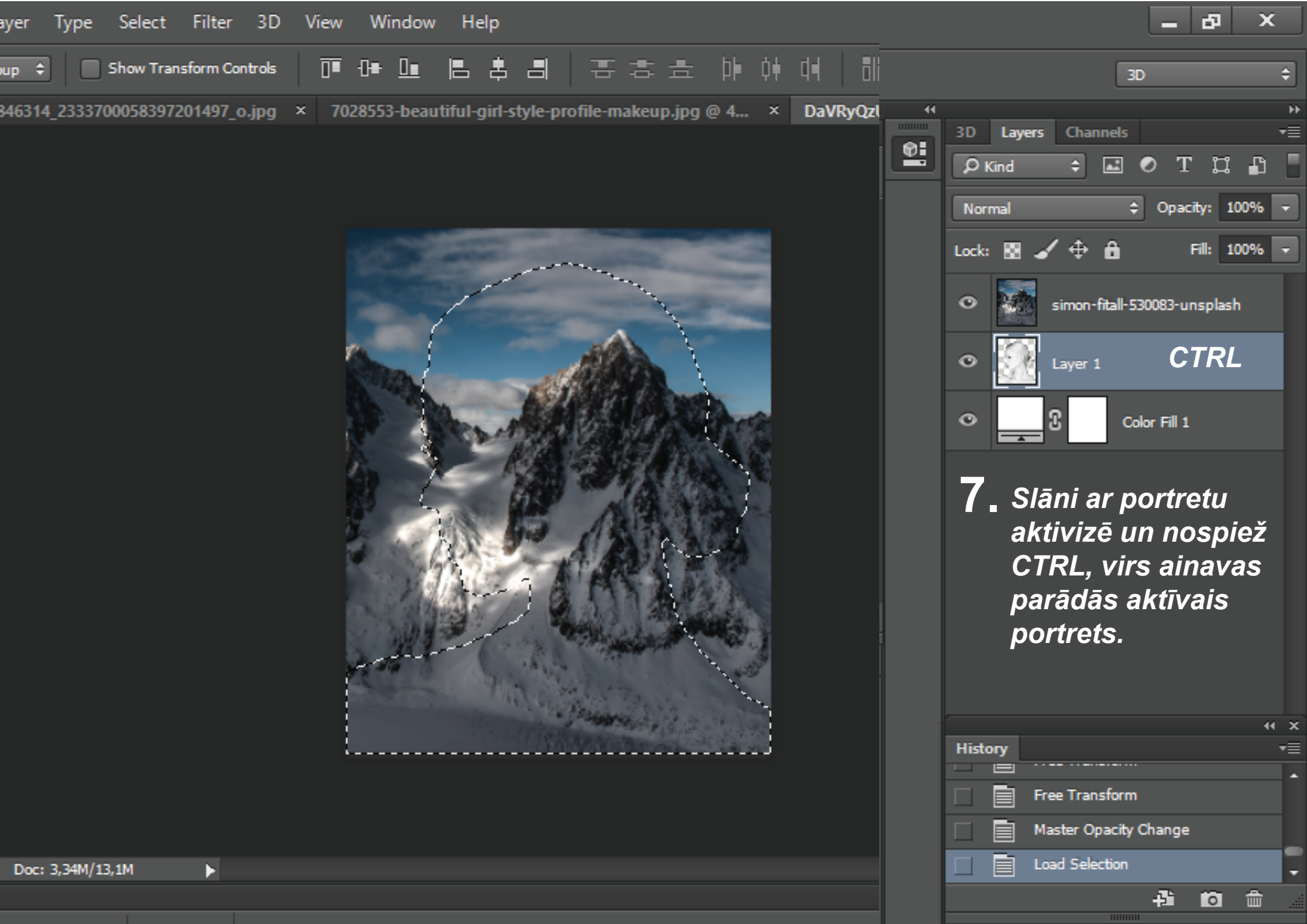

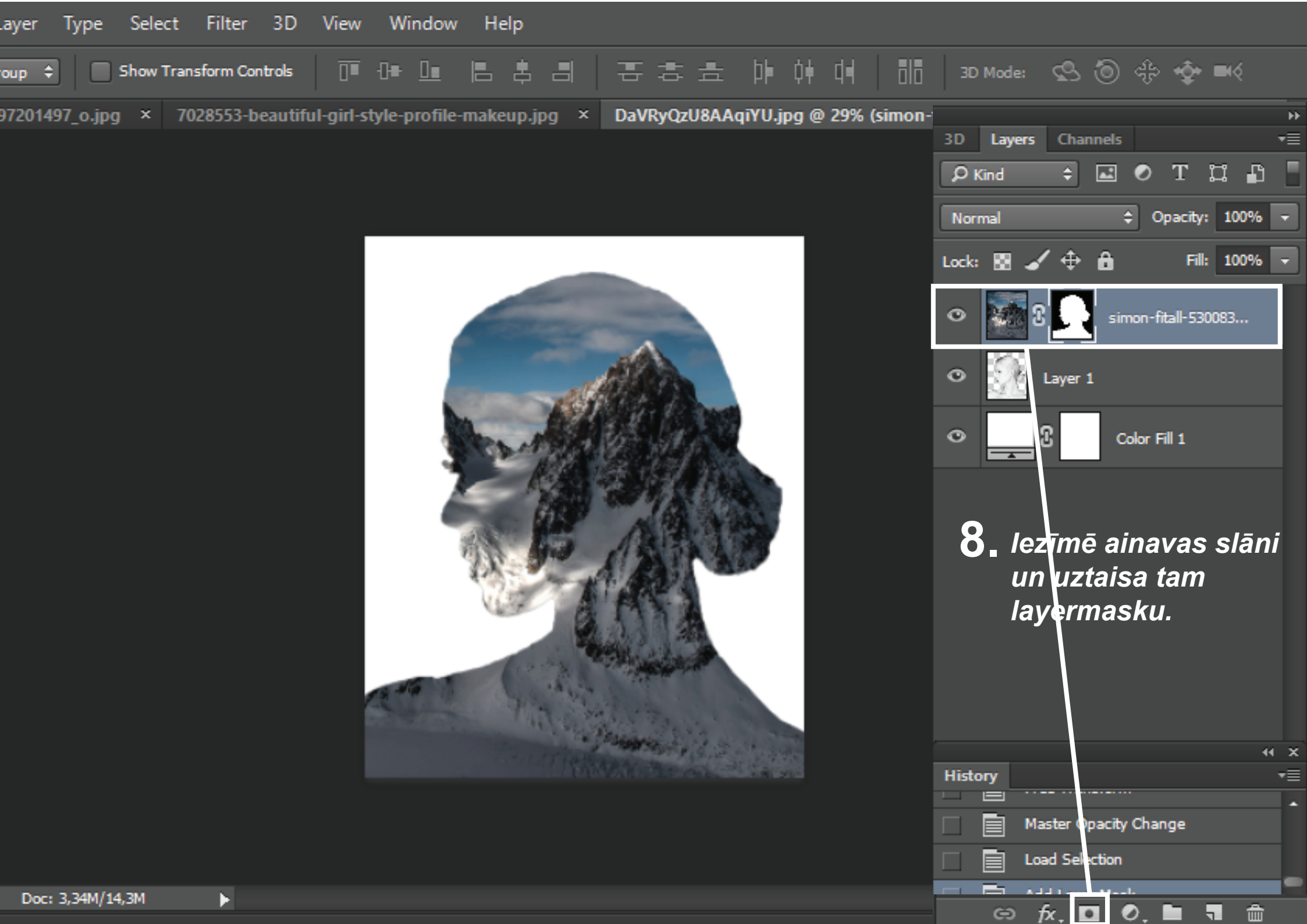

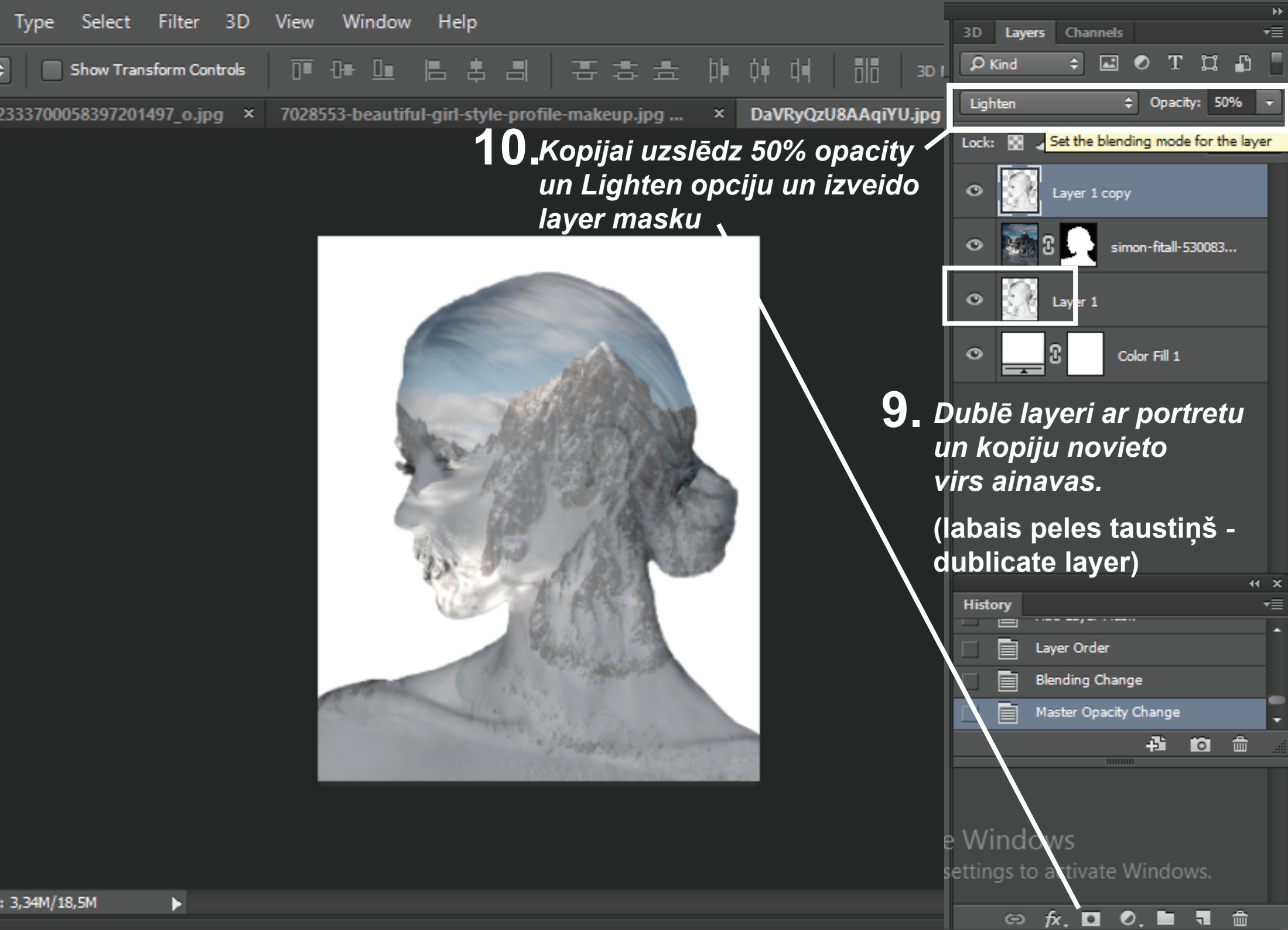

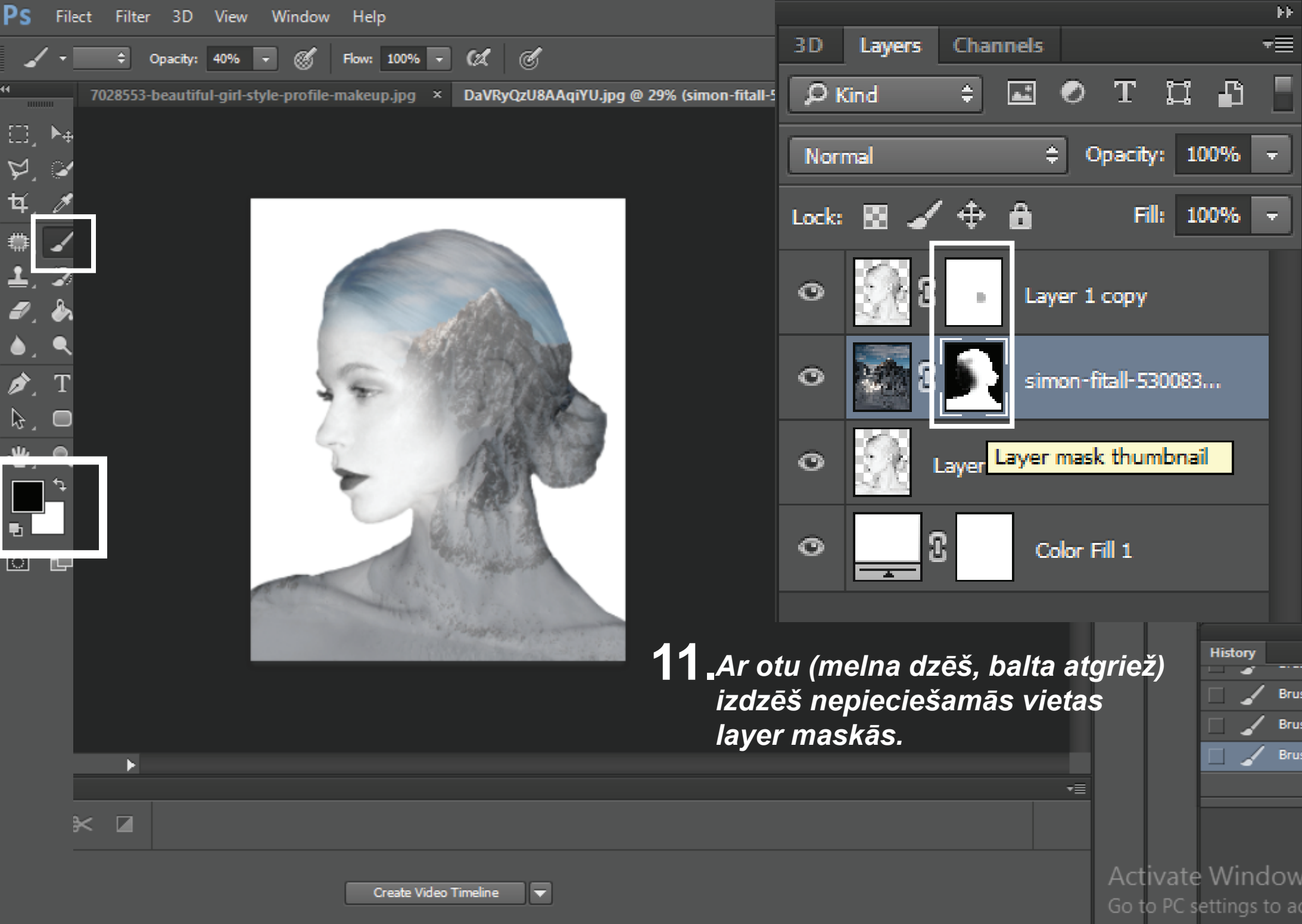

| PS File (                      | View Window Help                                      |                                               |                                          | 3D Layers Channels                                                             |              |
|--------------------------------|-------------------------------------------------------|-----------------------------------------------|------------------------------------------|--------------------------------------------------------------------------------|--------------|
| 1 -                            | Show Sampling Ring                                    |                                               |                                          | 👂 Kind 💠 🖬 🖉 Т 🛄                                                               | B 🚦          |
| ×                              | 7028553-beautiful-girl-style-profile-makeup.jpg @ × I | DaVRyQzU8AAqiYU.psd @                         | 32 DV (Colloc Fill 4, DOD/<br>Properties | Normal                                                                         | % 📼          |
|                                |                                                       |                                               | • Masks                                  | Lock: 🔣 🖌 💠 🔒 🛛 Fill: 100                                                      | % 🔻          |
| <b>4</b>                       |                                                       |                                               | No mask selected                         | ted 💿 💮 2 🎧 Layer 1 copy                                                       |              |
| ₩, <b>/</b> ,<br><b>1</b> , %, |                                                       |                                               | Density:                                 | • 💽 2 💭 simon-fitall-530083                                                    |              |
| ਡਾ, &,<br>♦, <b>९</b> ,        | All Allan                                             |                                               | Feather:                                 | 👁 🅢 Layer 1                                                                    |              |
|                                |                                                       |                                               | Refine:                                  | Color Fill 1                                                                   |              |
| ₩, ९                           | Color Picker (S                                       | olid Color)                                   | ×                                        | Colk                                                                           |              |
|                                |                                                       | new                                           | OK<br>Cancel<br>Add to Swatches          | <b>12.</b> Fona slānim nomair<br>krāsu, toni izvēlotie<br>no ainavas<br>attēla | na<br>S      |
|                                |                                                       | current                                       | Color Libraries                          | Brush Tool                                                                     | 44 X         |
|                                | Ŭ                                                     | • H: 205 °                                    | 0 L: 43                                  | Brush Tool ()                                                                  | 5ave As)     |
|                                |                                                       | ○ B: 51 %                                     | ○ b: -19                                 |                                                                                | - <b>1</b> 3 |
|                                |                                                       | <ul> <li>○ R: 69</li> <li>○ G: 105</li> </ul> | C: 78 %<br>M: 53 %                       |                                                                                |              |
|                                | Only Web Colors                                       | ○ B: 131                                      | Y: 34 %                                  | Go to PC settings to activate                                                  | Windo        |
|                                |                                                       | # 456983                                      | K: 10 %                                  |                                                                                | <b>•</b> •   |

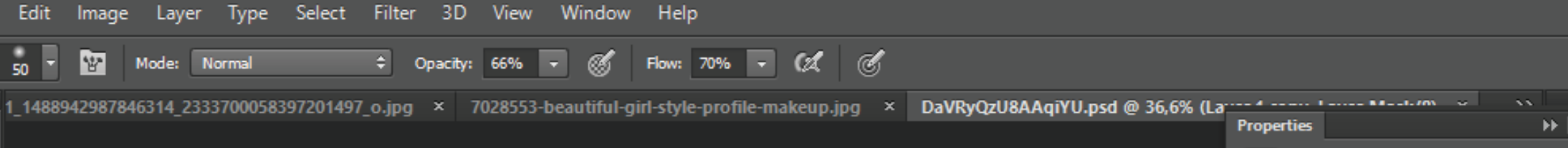

**13\_**Attēlu vēl pielabo ar otām un tas ir gatavs

**14.**Glabā PSD un JPG formātā NEMAINOT NOSAUKUMU

Doc: 3,34M/19,7M

Þ

≈

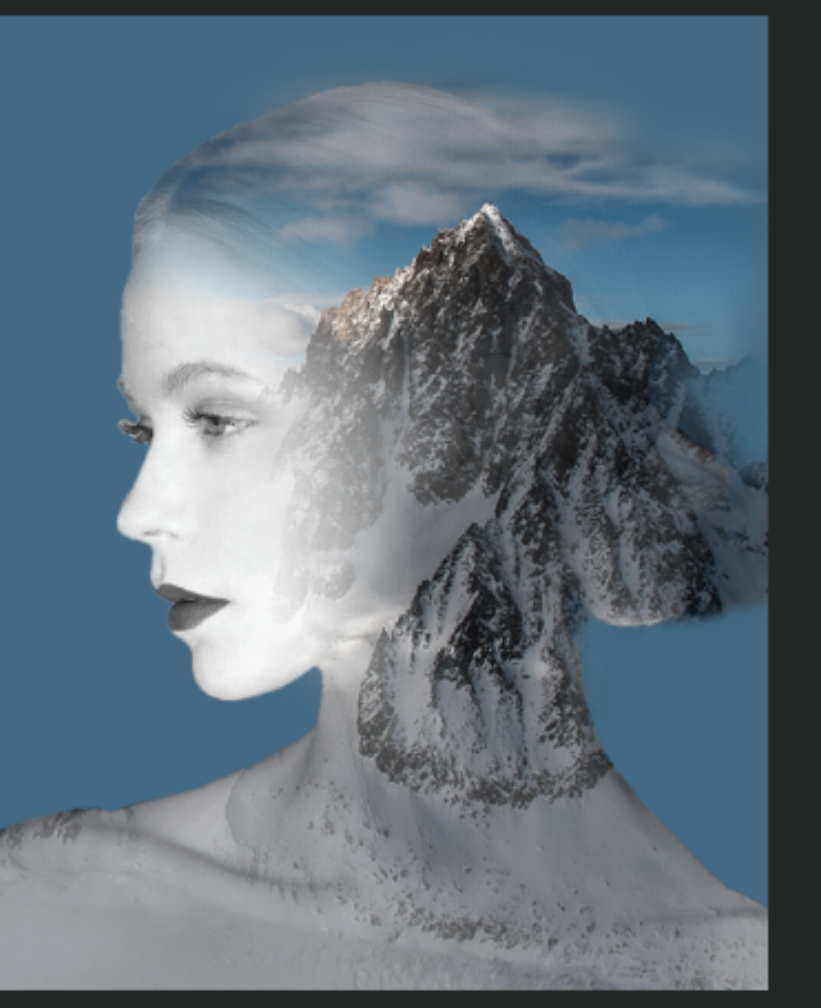

| 11  |            |       | ~ ~ ~      |   |
|-----|------------|-------|------------|---|
| (La | Properties |       |            | ₩ |
|     | Masks      |       |            |   |
|     | Layer Mask |       |            | Ļ |
|     | Density:   |       | 100%       |   |
|     | Feather:   |       | 0,0 px     |   |
|     | Refine:    | Mask  | Edge       |   |
|     |            | Color | Range      |   |
|     |            | In    | vert       | _ |
|     |            | ି 🗇   | ٥          | 俞 |
|     |            |       |            | ( |
|     |            |       |            |   |
|     |            |       | <b>*</b> = |   |
|     |            |       |            |   |
|     |            |       |            |   |

36,59%

Timeline